## **Activating Your Purple Pass Account**

- 1. Go to : https://www.niagara.edu/purplepass/
- 2. Click on the Get Started online button on the right hand side of the page

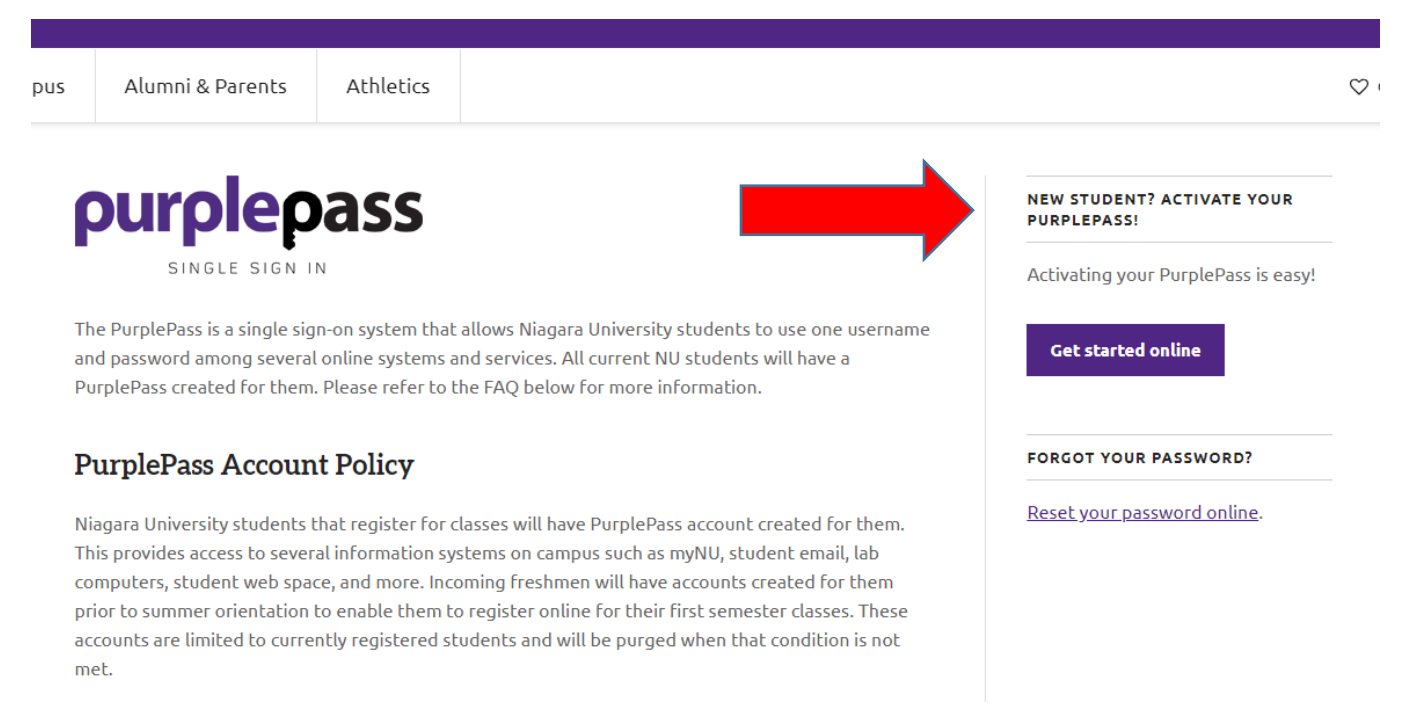

- 3. Enter your Username= s + your 7-digit ID number from your instructor's roster
- 4. Enter your Birthdate (ex. mm/dd/yyyy)
- 5. Click Get Started

|                               | purpl                                         | epass                                                                      |   |
|-------------------------------|-----------------------------------------------|----------------------------------------------------------------------------|---|
|                               | SINGLE<br>                                    | SIGN IN<br>                                                                |   |
|                               | Activate NU                                   | PurplePass                                                                 |   |
| Username *                    |                                               | Birthdate (ex. mm/dd/yyyy) *                                               |   |
| s + 7-digit student nu        | mber (ex. s0987273)                           | Your birthdate. (ex. mm/dd/yyyy)                                           | Ê |
|                               | GET ST                                        | ARTED                                                                      |   |
| PurplePass is<br>to use one i | Niagara University's s<br>username and passwo | ingle sign in system that allows you<br>ord across several online systems. |   |

- 6. Enter your Alternate Email Address like Gmail, Hotmail... (make sure you can receive emails at this address)
- 7. Retype the Alternate Email Address
- 8. Answer the Challenge Question
- 9. Enter the Challenge Question Answer

| SINGLE                                                                                                    | epass<br>sign in                                    |  |  |  |
|----------------------------------------------------------------------------------------------------|-----------------------------------------------------|--|--|--|
| Ok, we found you!                                                                                                    |                                                     |  |  |  |
| The next step is to provide an alternate email address and challenge questions for us to use in the event you forget your password. |                                                     |  |  |  |
| Alternate Email Address<br>(e.g. Gmail, Yahoo, Hotmail, etc) *                                                                      | Retype Alternate Email Address<br>Emails must match |  |  |  |
| Challenge Question *                                                                                                    | Challenge Answer *                                  |  |  |  |
| What is your mother's maiden name?                                                                                                  |                                                     |  |  |  |
| ACTIVATE PURPLEPASS                                                                                                    |                                                     |  |  |  |
| Need help? Call 716-286-8040 or Learn More                                                                                          |                                                     |  |  |  |

- 11. You will receive a temporary password
- 12. You can then go to <u>www.niagara.edu</u> , Click on the Resources Tab and choose to login to MyNU, WebAdvisor, Library...

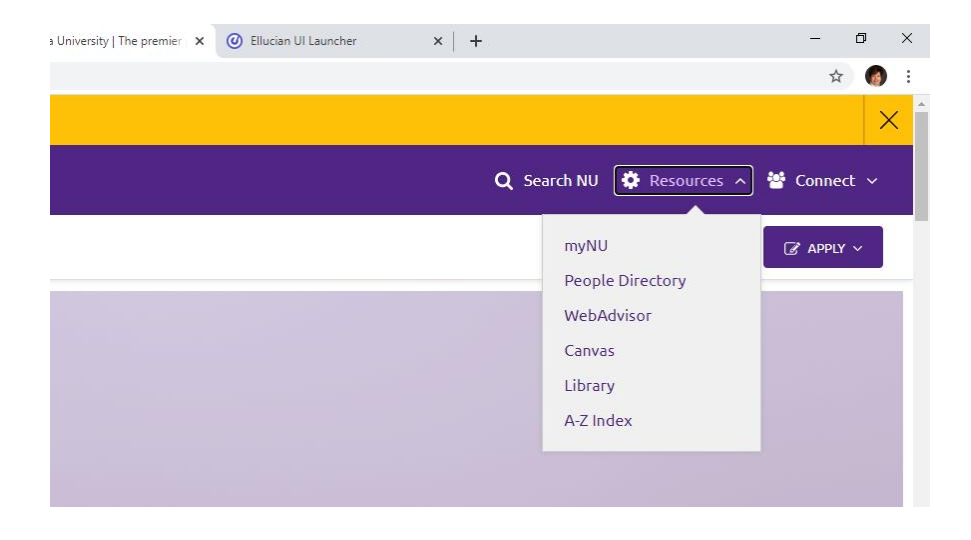